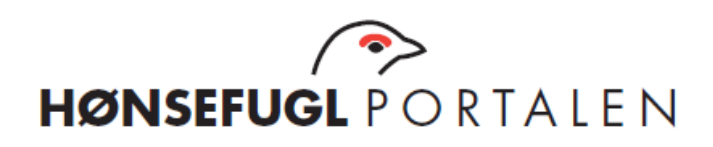

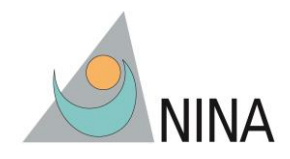

# Brukermanual for webrapportering av data fra hønsefugltakseringer i Hønsefuglportalen

Midlertidig versjon, oppdatert 11.08.2014

#### Innhold

| 1. | Startsiden                           | 2  |
|----|--------------------------------------|----|
| 2. | Min side                             | 4  |
| 3. | Last ned start- og stopp koordinater | 5  |
| 4. | Registrer data                       | 6  |
| 5. | Tildel linjer til taksører           | 9  |
| 6. | Opprett ny bruker                    | 12 |
| 7. | Se på rapporter                      | 13 |
| 8. | Tildel områder til områdeansvarlig   | 14 |

# 1. Startsiden

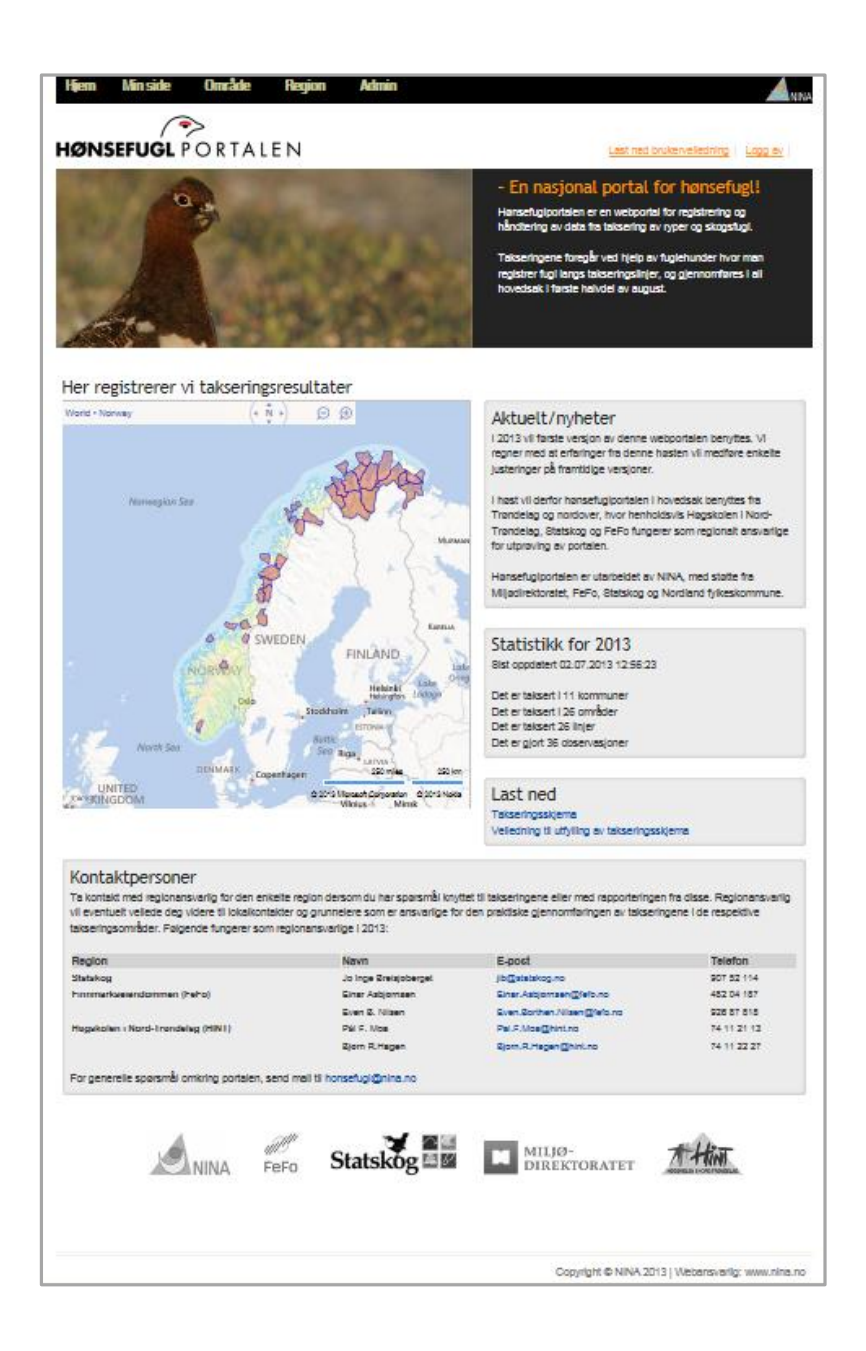

På startsiden finner du takseringsskjema samt en enkel veileder til dette. Vi vil også forsøke å legge ut sist nytt fra prosjektet som en egen faktaboks. I tillegg finner du en teller, som fortløpende registrerer hvor mye data som er lagt inn inneværende år, samt en liste over kontaktpersoner for de ulike regionene.

Vi har også lagt ut en enkel brukermanual (dette dokumentet) som beskriver hvordan portalen er bygd opp, og hvordan du navigerer i de forskjellige funksjonene.

I senere versjoner håper vi at mer informasjon vil være tilgjengelig uten at man trenger å logge seg på.

#### Pålogging

For å logge på portalen, klikk først på knappen «Logg inn» oppe i høyre hjørne på startsiden. Du vil da få opp følgende dialogboks:

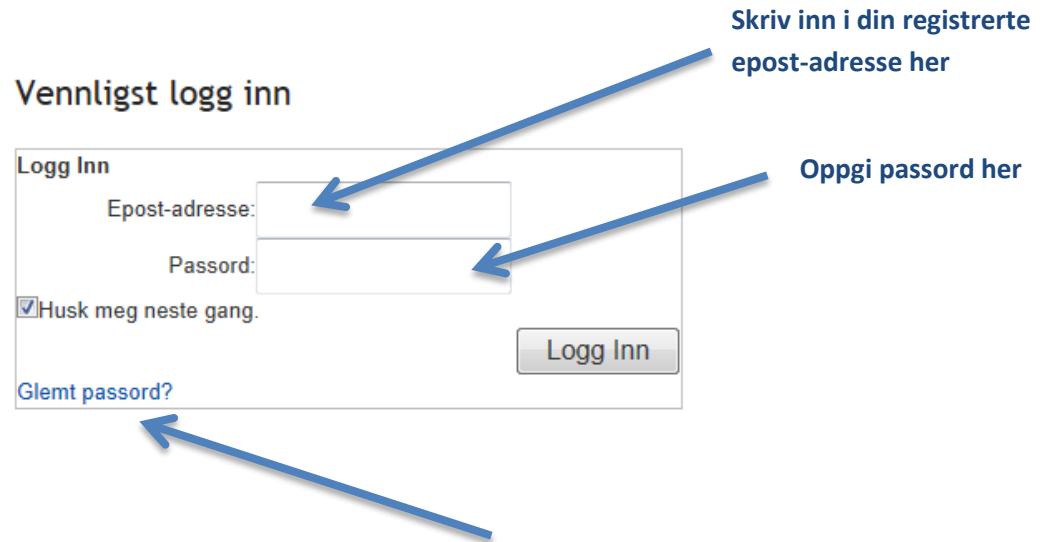

Dersom du har glemt passord, klikk på *Glemt passord?* og fyll inn din epost-adresse i dialogboksen som kommer opp. Et nytt automatisk generert passord vil da bli sendt til din registrerte epost-adresse.

## 2. Min side

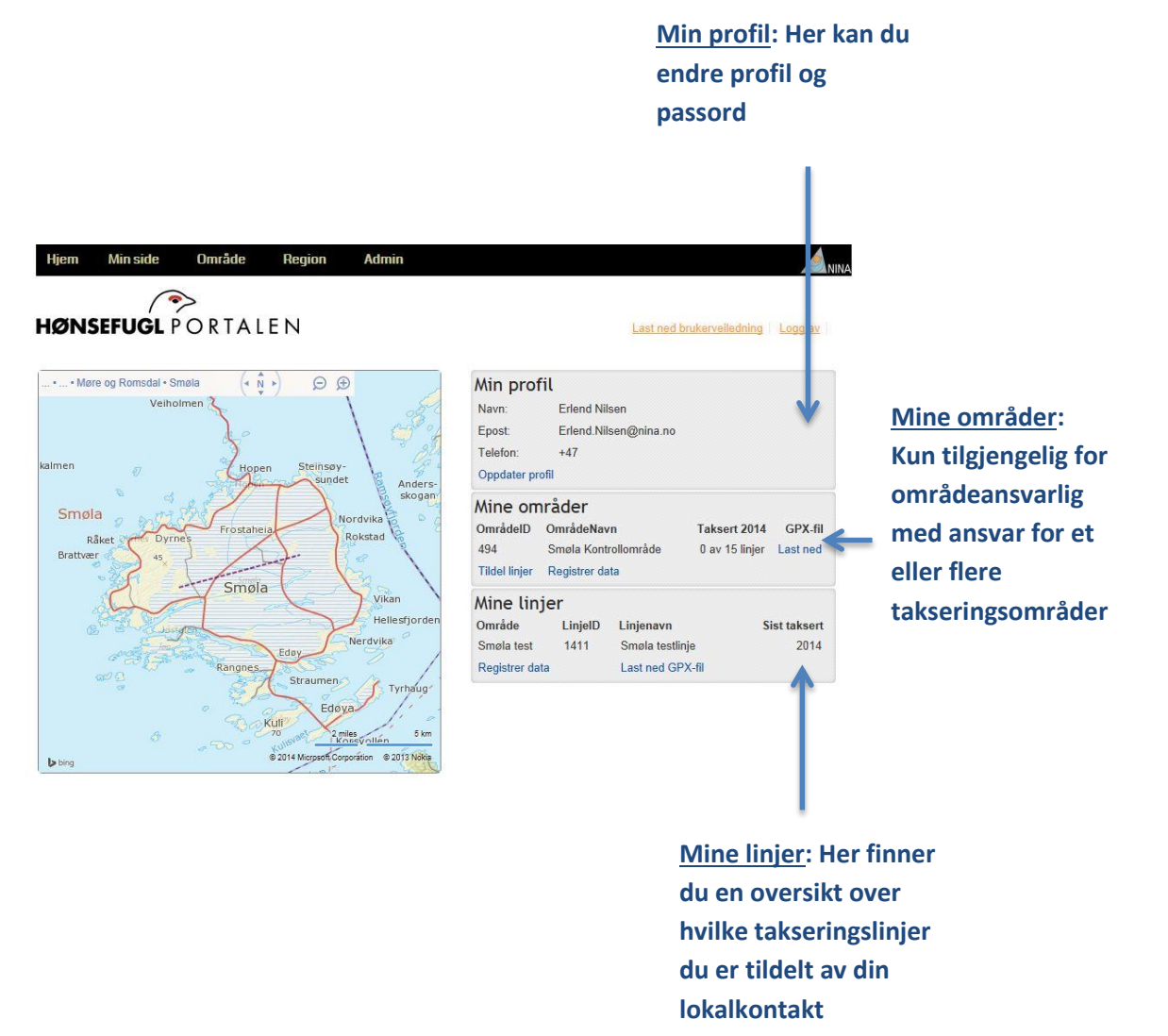

Etter pålogging kommer du til en side som gir deg en oversikt over:

- *Opplysninger om din profil*. Klikk på knappen «Oppdater profil» dersom du vil endre kontaktadresse, telefonnummer eller passord.
- Mine områder. Denne boksen vises kun for områdeansvarlig som har ansvar for et eller flere takseringsområder. Her får du en oversikt over hvilke områder du har ansvar for. Du kan også klikke på knappene «Tildel linjer» for å tildele linjer til dine taksører, eller «Verifiser data» dersom du skal verifisere data lagt inn av dine taksører.
- *Mine linjer*. Her finner du en oversikt over hvilke takseringslinjer du har blitt tildelt av din lokalkontakt, samt hvorvidt disse har registrert data inneværende år. Ved å klikke på «Registrer data» kommer du til et nytt skjermbilde hvor du kan registrere data for årets takseringer.

Merk at du alltid kommer tilbake til denne siden når du klikker på «Min side» på den øvre menylinjen.

## 3. Last ned start- og stopp koordinater

Før takseringengjennomføres kan du også laste ned koordinater for linja (start og stopp-koordinater, samt eventuelle knekkpunkter langs linja). Dette gjør du fra «Min side» på følgende måte:

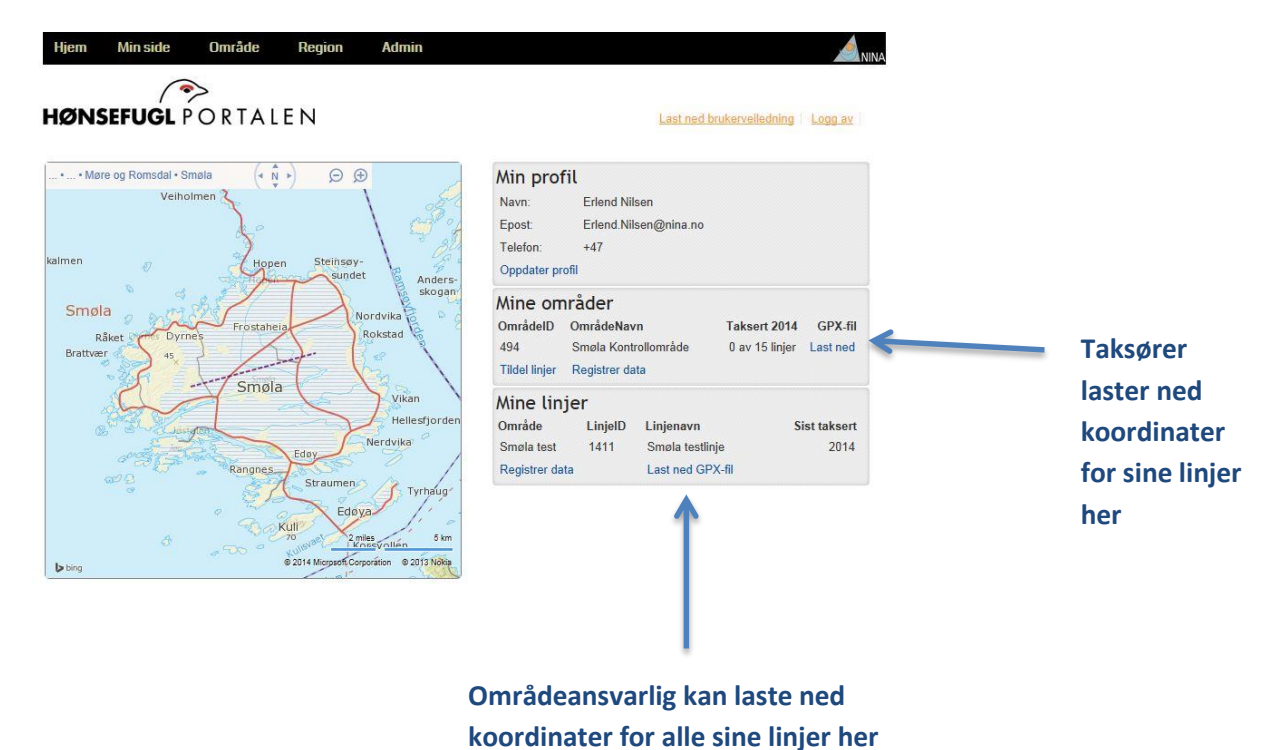

Fila som lastes ned er en «GPX-fil», som kan åpnes i de fleste vanlige GPS-programvarer (f.eks. MapSource, BaseCamp, EasyGPS). Når du har lastet inn fila i det programmet du benytter laster du den videre over i den GPSen du benytter under takseringene.

Fila inneholder både waypoints (linjas start og stopp, og eventuelle knekkpunkter langs linja) og tracks. Sporene er navnsatt med et forkortet områdenavn og linjenavn (**områdenavn\_linjenavn**), mens waypoints er navnsatt med linjeID, områdenavn, linjenavn samt et løpenummer som tilsier hvilket nummer langs linja punktet er (dersom rett linje vil start=1 og stopp=2). (**LinjeID områdenavn\_linjenavn punktnr**). Ta kontakt med din områdeansvarlige dersom du skulle ha problemer med å lese inn linja i den GPS-programvaren du benytter.

Dersom du mangler GPS-programvare på din PC kan du benytte et av flere gratisprogrammer som finnes (f.eks EasyGPS).

Selve GPX-fila er kodet i lengde- og breddegrad, så husk å still inn din GPS til UTM og datum til WGS84 før du starter takseringen.

#### 4. Registrer data

For å komme til siden hvor du registrerer takseringsdata, følg en av følgende to framgangsmåter:

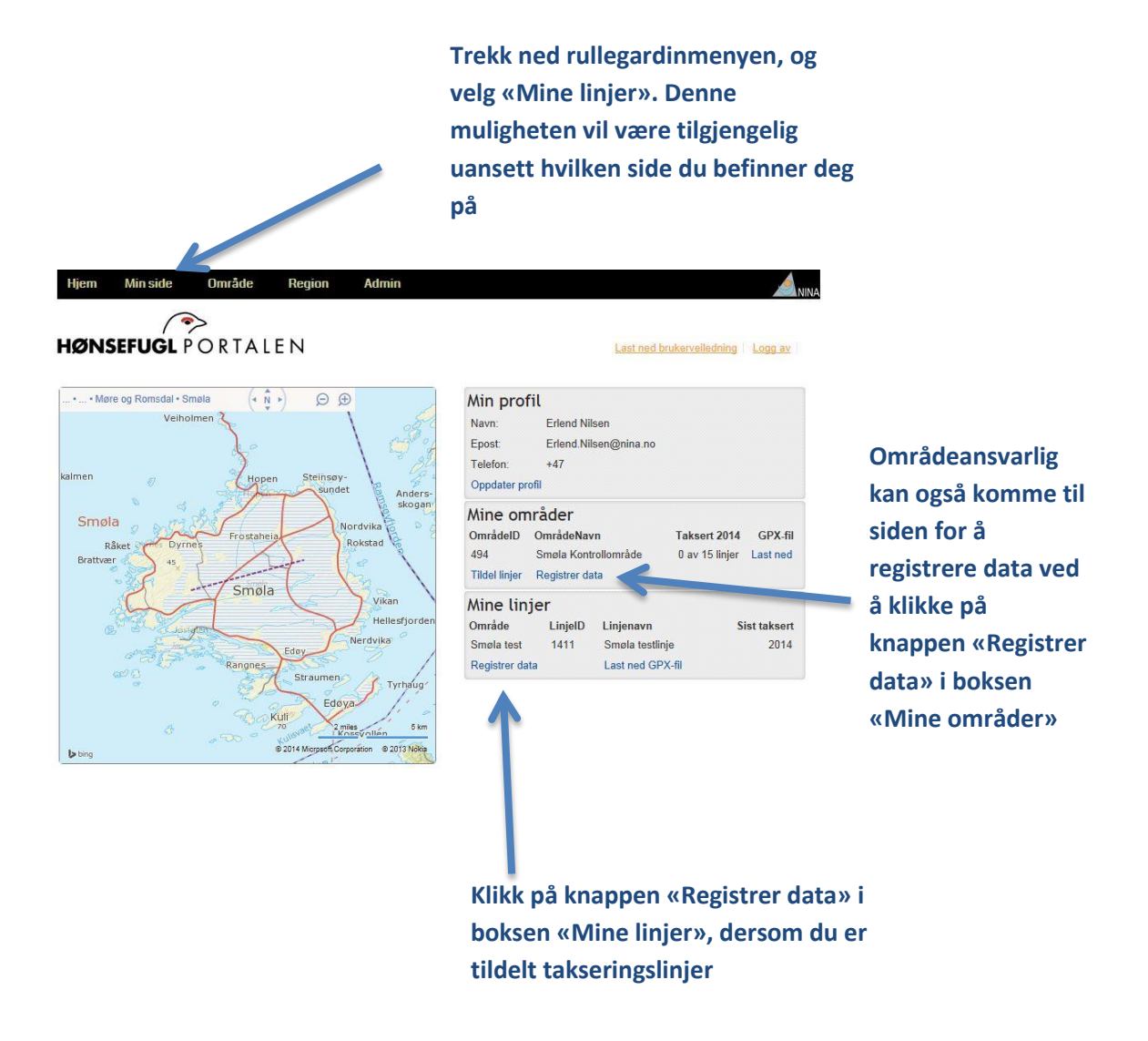

Når du har valgt en av disse framgangsmåtene, vil du komme til siden for å registrere årets data. Avhengig av hvor mange linjer du har tilgang til, og om du eventuelt også har tilgang til linjer innenfor ulike takseringsområder vil den siden ha ulike valg. Siden vil uansett se omtrent slik ut: 1: Velg det området og den linjen du skal registrere data for. Kun linjer og områder du har tilgang til vises. For områdeansvarlig vises alle linjer innenfor de aktuelle

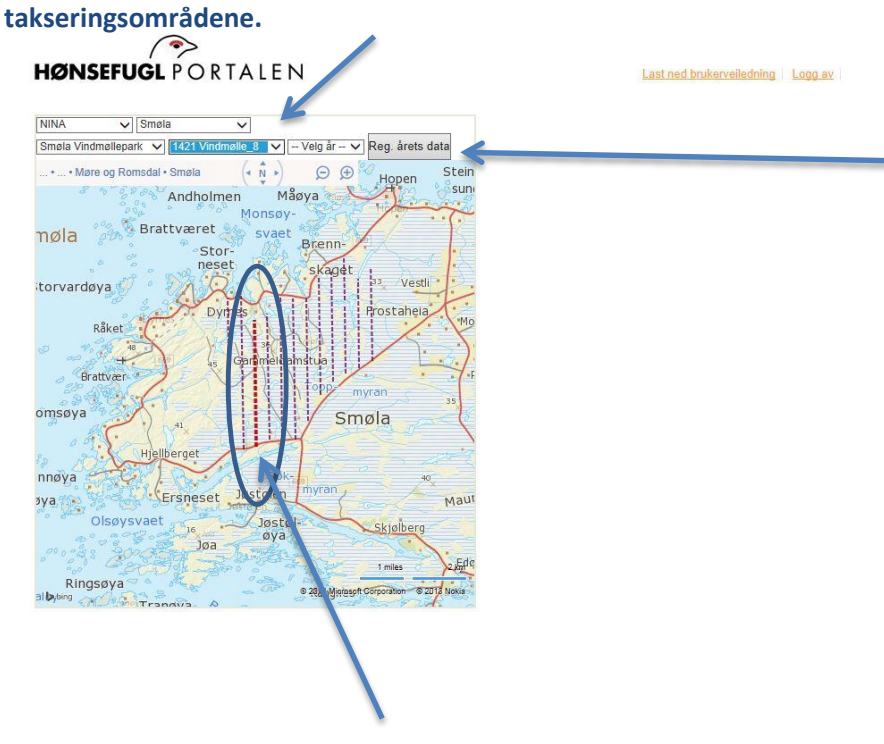

2: Klikk «Registrer årets data» når du har manøvrert fram til riktig linje. Dersom det finnes data fra tidligere år for denne linja kan du også se på disse i kartet under.

For å gjøre manøvreringen enklere vil også den valgte takseringslinja vises i kartet med rød farge og tykk strek.

Etter at du har klikket på knappen «Reg. årest data» vil første del av registreringsskjema komme opp til høyre for kartet i skjermbildet, og du er klar til å starte registreringen:

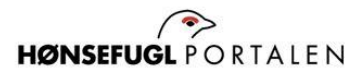

|  | Last neo | brukerv | eiledning | Logg a |
|--|----------|---------|-----------|--------|
|--|----------|---------|-----------|--------|

| NINA V Smøla V                                                       | Registrering                                                                                |
|----------------------------------------------------------------------|---------------------------------------------------------------------------------------------|
| Smøla Vindmøllepark 💙 1421 Vindmølle_8 🗸 Velg år - 🗸 Reg. årets data | Kommune nr/navn 1573 Smøla                                                                  |
|                                                                      | Område nr/navn 493 Smøla Vindmøllepark<br>Taksør/telefon Erlend Nilsen +47                  |
| Monsoy-<br>Brattværet svaet                                          | Taksering/Linje ID 0 1421   Linjenavn Vindmølle_8                                           |
| Stor-<br>neset skaget i                                              | Dato     04.06.2014       Lengde taksert     4852                                           |
| torvardøya                                                           | Start kl     09:00:00       Slutt kl     15:00:00                                           |
| Råket                                                                | Temperatur 0<br>Antall hunder 0                                                             |
| Brattvær                                                             | Sett Smågnagere Rev Hare                                                                    |
| omsøya                                                               | Nedbør - Velg V<br>Hundeforhold - Velg V                                                    |
| Hjellberget                                                          | Dersom du ikke har taksert hele linja, angi start- og sluttpunkt samt<br>"Lengde taksert":  |
| nnøya Røk- 40                                                        | UTM Sone 32 V<br>Statework (act/block 445500) 7008050                                       |
| Olsøysvaet Jøstøl-                                                   | Sluttpunkt Øst/Nord     445500     7028050       Sluttpunkt Øst/Nord     445500     7032900 |
| Joa<br>Joa<br>t mies                                                 | Lagre                                                                                       |
| Ringsøya                                                             |                                                                                             |

Når du har fylt inn de nødvendige felter klikker du på «Lagre». Dersom noen av feltene er feil utfylt (f.eks. med ugyldige verdier) vil du få beskjed om dette.

Merk at startpunkt og sluttpunkt og linjelengde er automatisk utfylt. Dette endrer du kun dersom du ikke har taksert hele linja.

Om registreringen godkjennes vil du få opp denne knappen under kartet:

Legg til observasjon

Klikk på denne knappen, og du er klar til å legge inn informasjon knyttet til de enkelte observasjoner:

| Observasjoner |                                          |          |         |        |        |        |         |           |        |     |      |
|---------------|------------------------------------------|----------|---------|--------|--------|--------|---------|-----------|--------|-----|------|
| Ob            | 5                                        |          | Linje   |        | Antall | Antall | Antall  | Antall    | UTM    |     |      |
| ID            | Klokkeslett                              | Oppflukt | avstand | Art    | hanner | hunner | ukjente | kyllinger | sone   | Øst | Nord |
| 0             | 12:00                                    | Velg 💌   | 0       | Velg 💌 | 0      | 0      | 0       | 0         | Velg 💌 | C   | 0 0  |
|               |                                          |          |         |        |        |        |         |           |        |     |      |
|               | Legg til observasjon Lagre observasjoner |          |         |        |        |        |         |           |        |     |      |

Disse feltene vil du kjenne igjen fra takseringsskjema. Merk imidlertid at Obs. ID her er et løpenummer i portalen, slik at det ikke er relatert til Obs. ID på ditt takseringsskjema.

Når du har lagt til data knyttet til en observasjon klikker du på knappen «Lagre observasjoner». Dersom du har flere observasjoner knyttet til denne linja kan du legge til rader i skjemaet ved å klikke på knappen «Legg til observasjon». **Vi anbefaler at du lagrer observasjoner underveis!** 

### 5. Tildel linjer til taksører

I Hønsefuglportalen vil områdeansvarlig ha muligheten til å tildele linjer innenfor sine områder til sine taksører. Når dette er gjort vil registrerte taksører få tilgang til sine linjer, og de vil ha mulighet til å registrere årets data for disse linjene. Dersom enkelte linjer ikke er tildelt taksører vil områdeansvarlig selv kunne registrere data for disse linjene. Registrering av data er beskrevet i kapittel 3.

For å tildele linjer til dine taksører kan du følge én av to framgangsmåter:

Enten: Trekk ned rullegardinen «Område» og velg «Tildel linjer»

? HØNSEFUGLPORTALEN Last ned brukerveiledning | Logg av . • ... • Møre og Romsdal • Smøla ( N ) ÐÐ Min profil Veiholmen Erlend Nilsen Navn: Erlend.Nilsen@nina.no Epost: Telefon: +47 Hopen Oppdater profil Anders skogan Mine områder Smøla OmrådelD OmrådeNavn Taksert 2014 GPX-fil Råk 494 Smøla Kontrollområde 0 av 15 linjer Last ned Brat Tildel linjer Registrer data Smøla Vikan Mi 1: linjer Hellesfiorder LinjelD Linjenavn Omra Sist taksert Nerdvika Smøla testlinje 2014 1411 Sm st Last ned GPX-fil Regi Rangnes er data Tyrhaug Edøy Kuli 2 miles Korsvollen 5 km @ 2014 Mic asoft Co n @ 2013 N

> Eller: Klikk på «Tildel linjer». Merk at denne kun er tilgjengelig for områdeansvarlig som er tildelt ett eller flere områder.

Når du har valgt én av disse framgangsmåtene, vil du få opp en side som ser omtrent slik ut:

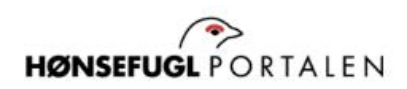

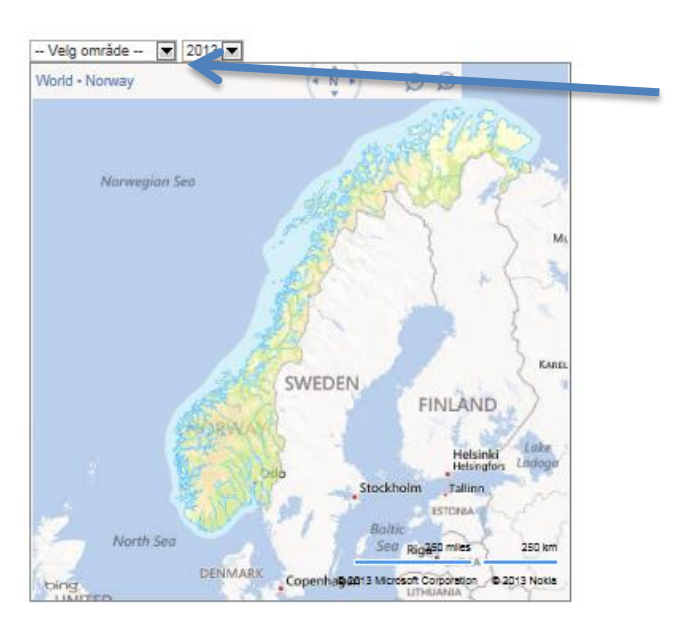

Her velger du det området du vil tildele linjer fra

Når du har valgt et område, vil følgende tabell komme til syne til høyre for kartet:

| /is Endre 402 | 1_Lifjellet      | 1    | Erlend Nilsen  |
|---------------|------------------|------|----------------|
| Vis Endre 403 | 2_Fossdalen      | V    | Erlend Nilsen  |
| Vis Endre 404 | 3_Guslia         |      | Simen Pedersen |
| Vis Endre 405 | 4_Lakavatnet     | 1    |                |
| Vis Endre 406 | 5_Killingsnasa   | J    |                |
| Vis Endre 407 | 6_Tjønndalen     |      |                |
| Vis Endre 131 | 7 12_Brandsfjell | et 🗸 |                |
| R             |                  |      |                |

Ved å klikke på «*Vis*» vil den aktuelle linja vises på kartet (med mørkere farge og tykkere strek enn de øvrige linjene i området). Ved å klikke på «*Endre*» vil du få opp følgende dialogboks:

| Tildel linje                                                                     | ×  |
|----------------------------------------------------------------------------------|----|
| Linje ID: 405<br>Linje navn: 4_Lakavatnet<br>Aktiv: 🗹                            |    |
| Taksør(er) *<br>Velg taksør ▼ Legg til<br>* Bare de med rolle "Taksør" vises her |    |
| Accept Cance                                                                     | el |

Her finner du informasjon om linjas ID-nr (Linje ID). Dette er linjas unike ID i Hønsefuglportalen. Du vil også få opp informasjon om linjas navn. Du har her muligheten til å endre dette. Denne funksjonen er opprettet fordi vi ønsker at linjenavnet skal benyttes for å gjøre det enkelt å kjenne igjen den enkelte linje. I tillegg har du mulighet til å sette en linje til aktiv eller ikke. Om linja ikke er aktiv vil den ikke vises for taksører. Denne funksjonen benyttes f.eks. dersom man endrer hvilke linjer som skal takseres, og gjøre det likevel mulig å lagre eldre takseringslinjer og eventuelle takseringsdata knyttet til disse.

I dialogboksen over har du også muligheten til å tildele den aktuelle linja til en eller flere taksører. Dette gjør du ved å finne fram til den aktuelle taksøren i rullegardinen «Taksør(er)\*». Etter at du har funnet fram til riktig taksører klikker du «Legg til». Dersom du ønsker at flere taksører skal ha tilgang til denne linja (f.eks. dersom det ikke er avklart hvilken taksør som skal gå den aktuelle linja) kan du legge til flere taksører ved å følge samme framgangsmåte. Når du har gjort de ønskede endringer klikker du på «Accept». Dersom du ikke ønsker at de endringer du har gjort skal lagres, klikker du på «Cancel».

#### 6. Opprett ny bruker

For å opprette en ny bruker (altså gi tilgang til f.eks. en taksør som ikke tidligere er registrert i Hønsefuglportalen) benytter du følgende framgangsmåte:

| Hjem Min side | Område Region                    | Admin |                           |
|---------------|----------------------------------|-------|---------------------------|
| HØNSEFUGL P   | PORTALEN                         |       | Last ned brukerveiledning |
|               |                                  |       |                           |
| Velg elemen   | Itet «Ny bruker» u<br>n «Område» | nder  |                           |

Når du har gjort dette, vil du få opp følgende dialogboks:

| ₩<br>MØNSEFUGL PORTALE N |  |  |  |  |  |  |  |
|--------------------------|--|--|--|--|--|--|--|
| Epost:                   |  |  |  |  |  |  |  |
| Passord:                 |  |  |  |  |  |  |  |
| Fornavn:                 |  |  |  |  |  |  |  |
| Etternavn:               |  |  |  |  |  |  |  |
| Adresse:                 |  |  |  |  |  |  |  |
| Postnr:                  |  |  |  |  |  |  |  |
| Poststed:                |  |  |  |  |  |  |  |
| Telefon:                 |  |  |  |  |  |  |  |
| Institusjon:             |  |  |  |  |  |  |  |
| Opprett ny bruker        |  |  |  |  |  |  |  |
|                          |  |  |  |  |  |  |  |

Fyll her inn den nye brukerens e-postadresse og navn (fornavn og etternavn). Du kan også dersom du ønsker det fylle inn de øvrige feltene, men dette kan også gjøres av den aktuelle brukeren når han/hun logger seg på. Når du klikker «Opprett ny bruker» vil den nye brukeren være registrert i systemet. For å få tilsendt passord velge han/hun framgangsmåten beskrevet på side 3.

## 7. Se på rapporter

Dette elementet er tilgjengelig for områdeansvarlig og regionansvarlige, og skal gi områdeansvarlige en oversikt over gjennomført taksering innenfor sitt område, samt eventuelt de tetthetsestimater som er beregnet for det aktuelle området. Elementet velges slik:

| Hjem Mi | n side Område                 | Region               | Admin                |                                   |
|---------|-------------------------------|----------------------|----------------------|-----------------------------------|
| HØNSEF  | UGL POR AL                    | EN                   |                      | Last ned brukerveiledning Logg av |
|         | Velg element<br>under rullega | et «Se e<br>rdinen « | stimater»<br>Område» |                                   |

Rapportsiden består av tre hovedelementer: et kart som viser området, en oversiktstabell som viser hvor mye som er taksert og i hvilken periode takseringen ble gjennomført, og til sist to tabeller som viser estimerte tettheter og produksjonsmål. Den første tabellen beregnes direkte fra rådata som er lagret i portalen for det aktuelle området, mens de to påfølgende tabellene («Produksjonsmål» og «Tetthetsestimater») kun vises dersom den som står for analysen for det aktuelle området manuelt har lastet inn estimater for dette området. Dersom det finnes data for flere år kan områdeansvarlig her bla mellom ulike år.

Et eksempel på en rapportside for et fiktivt linje med fiktive tall ser du i bildet under:

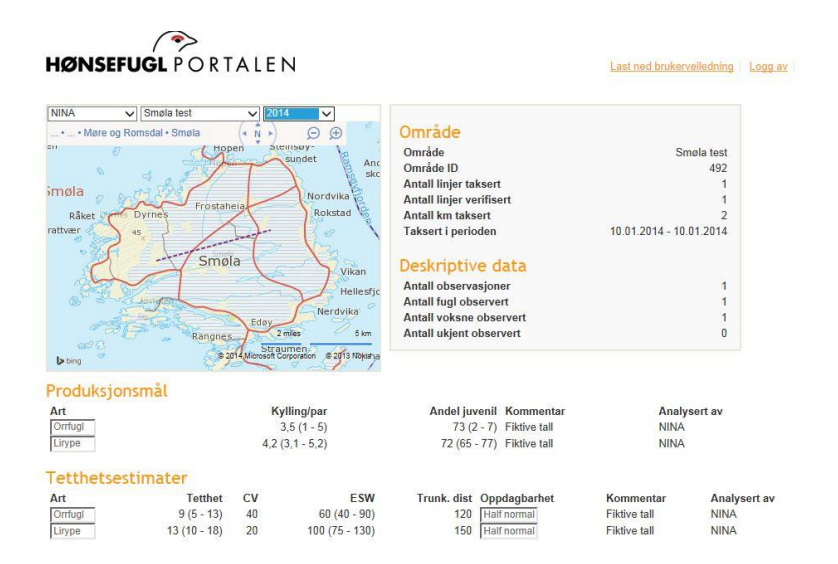

## 8. Tildel områder til områdeansvarlig

Dette elementet er kun tilgjengelig for regionansvarlige eller brukere med administratortilgang. Hovedhensikten er at regionansvarlige skal kunne tildele takseringsområder til de områdeansvarlige. Elementet velges ved å benytte følgende framgangsmåte:

| Hjem | Min side | Område                | Region               | Admin                         |                                     |
|------|----------|-----------------------|----------------------|-------------------------------|-------------------------------------|
| HØN  | SEFUGL F | ORTAL                 | EN                   |                               | Last ned brukerveiledning   Logg av |
|      | V        | elg elem<br>nder rull | entet «T<br>egardine | ildel områder»<br>en «Region» |                                     |

Når du har gjort dette vil du få opp følgende:

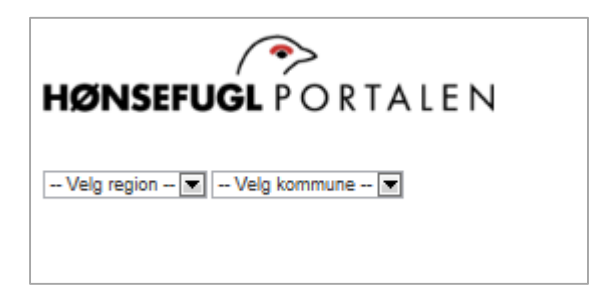

Naviger fram til riktig region og kommune, og du vil få opp en liste over aktuelle takseringsområder i den gjeldende kommune:

| HØNSEFUGL PORTALEN                                         |                      |                |  |  |  |  |  |  |  |
|------------------------------------------------------------|----------------------|----------------|--|--|--|--|--|--|--|
| HINT                                                       | 1738 Lierne          | ×              |  |  |  |  |  |  |  |
| Område                                                     | elD OmrådeNavn       | Lokalkontakt * |  |  |  |  |  |  |  |
| 316                                                        | Lierne Fjellst. Vest | Velg kontakt   |  |  |  |  |  |  |  |
| 317                                                        | Lierne Fjellst. øst  | Velg kontakt   |  |  |  |  |  |  |  |
| Lagre o                                                    | Lagre områdedata     |                |  |  |  |  |  |  |  |
| * Bare de med rolle "Lokalkontakt" vises i nedtrekkslisten |                      |                |  |  |  |  |  |  |  |
|                                                            |                      |                |  |  |  |  |  |  |  |
|                                                            |                      |                |  |  |  |  |  |  |  |

Bruk nedtrekksboksen til høyre (Lokalkontakt \*) for å velge riktig områdeansvarlig til det aktuelle takseringsområdet. Når du har gjort dette, klikk på «Lagre områdedata». Merk at du her også har muligheten til å endre navn på takseringsområdet, ved å endre teksten i boksen «OmrådeNavn». Dette vil ikke endre takseringsområdets unike ID i Hønsefuglportalen.